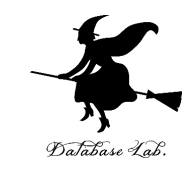

# 1. オペレーションズリサーチの 概要

#### URL: https://www.kkaneko.jp/cc/or/index.html

金子邦彦

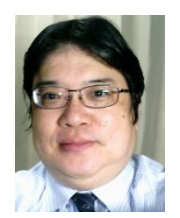

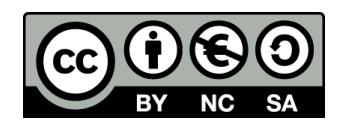

オペレーションリサーチとは

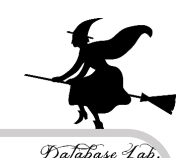

# オペレーションズリサーチとは、データ等の<mark>根拠</mark>に 基づいて<u>意思決定</u>を行える技術

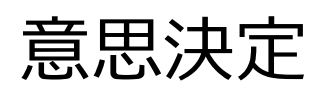

- ◆ 在庫は, <mark>何個置いて</mark>おくか
- ▶ 受付には, <mark>何人用意</mark>するか
- ◆ たくさんある作業のうち,何を,
- いつ行ったら良いのか

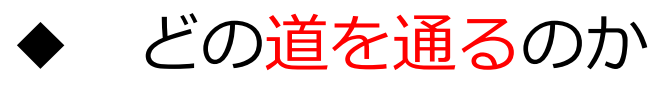

# 15回の計画

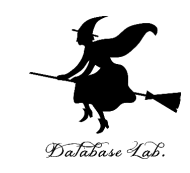

| 1 | オペレーションズリサーチの概要 | 9  | 資金計画と投資効率        |
|---|-----------------|----|------------------|
| 2 | 配送計画、リードタイム     | 10 | 線形計画法を Excel で解く |
| 3 | 作業リスト、PERT図     | 11 | 一次式              |
| 4 | モンテカルロシミュレーション  | 12 | 中間まとめ            |
| 5 | ランダムウオーク        | 13 | 囚人のジレンマ          |
| 6 | 待ち行列シミュレーション    | 14 | 経路の探索            |
| 7 | 正規分布            | 15 | 総合演習             |
| 8 | ゲーム理論           |    |                  |

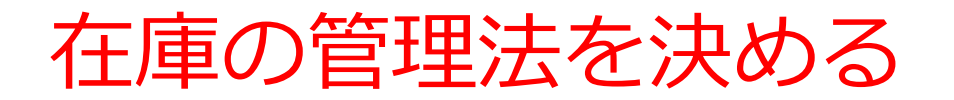

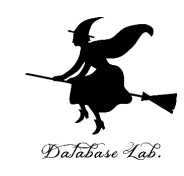

#### **在庫とは:**取引などに備えて,品物を倉庫に置くこと

#### このような問題を解きます

#### ◆ 在庫が場所をとる

- ◆ 在庫が古くなる,傷む
- ◆ 在庫がなくて,仕事が進まない

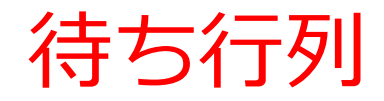

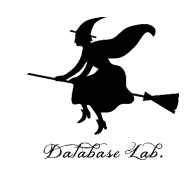

#### 待ち行列とは: あるサービスを受けるために, 待っている人などの行列

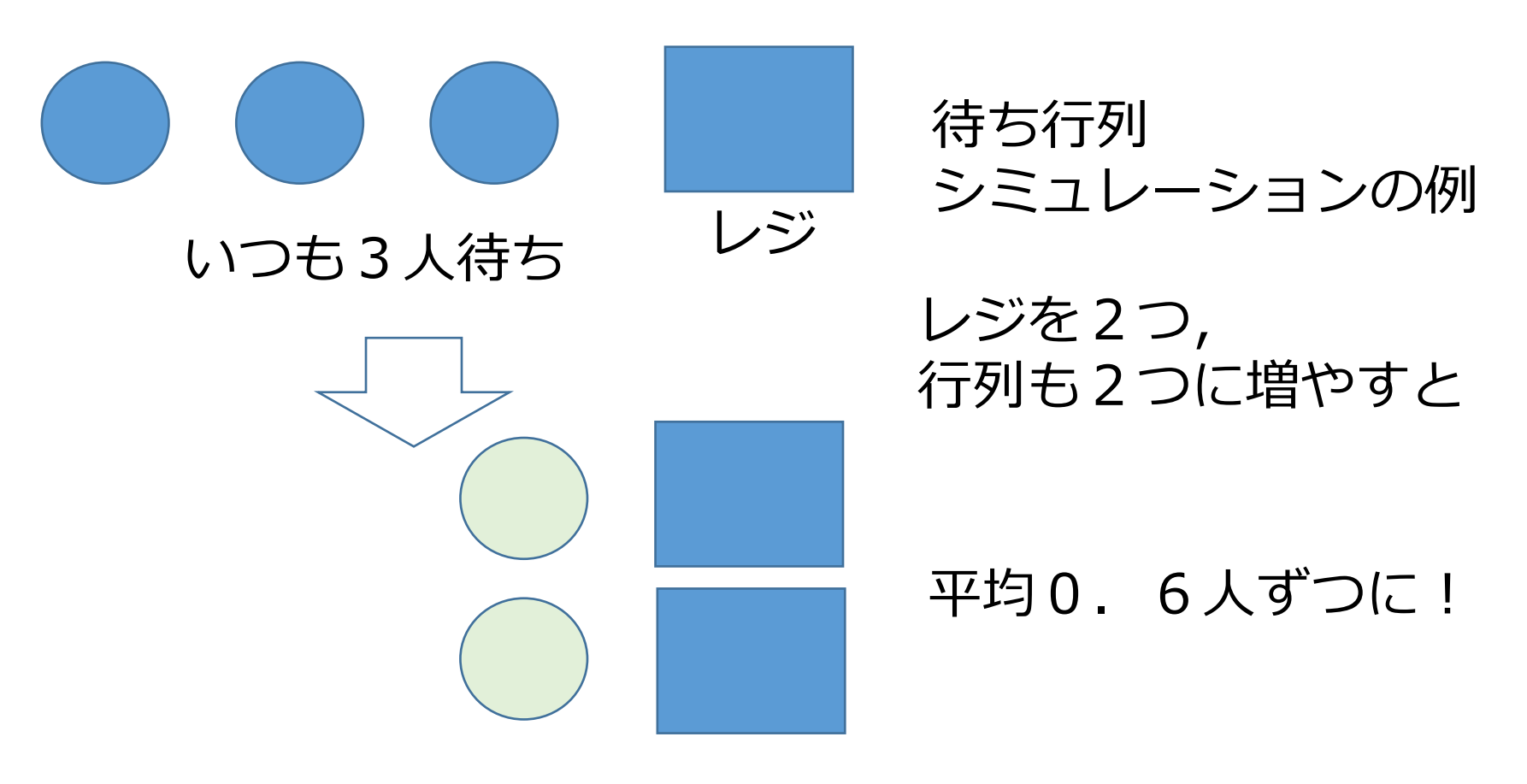

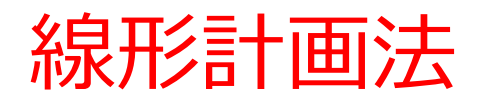

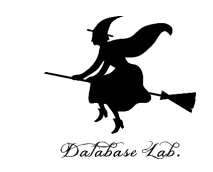

線形計画法とは:線形の制約のもとで、ある線形式の値を最大化(あるいは最小化)すること

(例)限られた材料で、なるべく多くの製品を作る.

材料: たまご 100個. ごはん 50杯

レシピ: ゆでたまご1個 = たまご1個

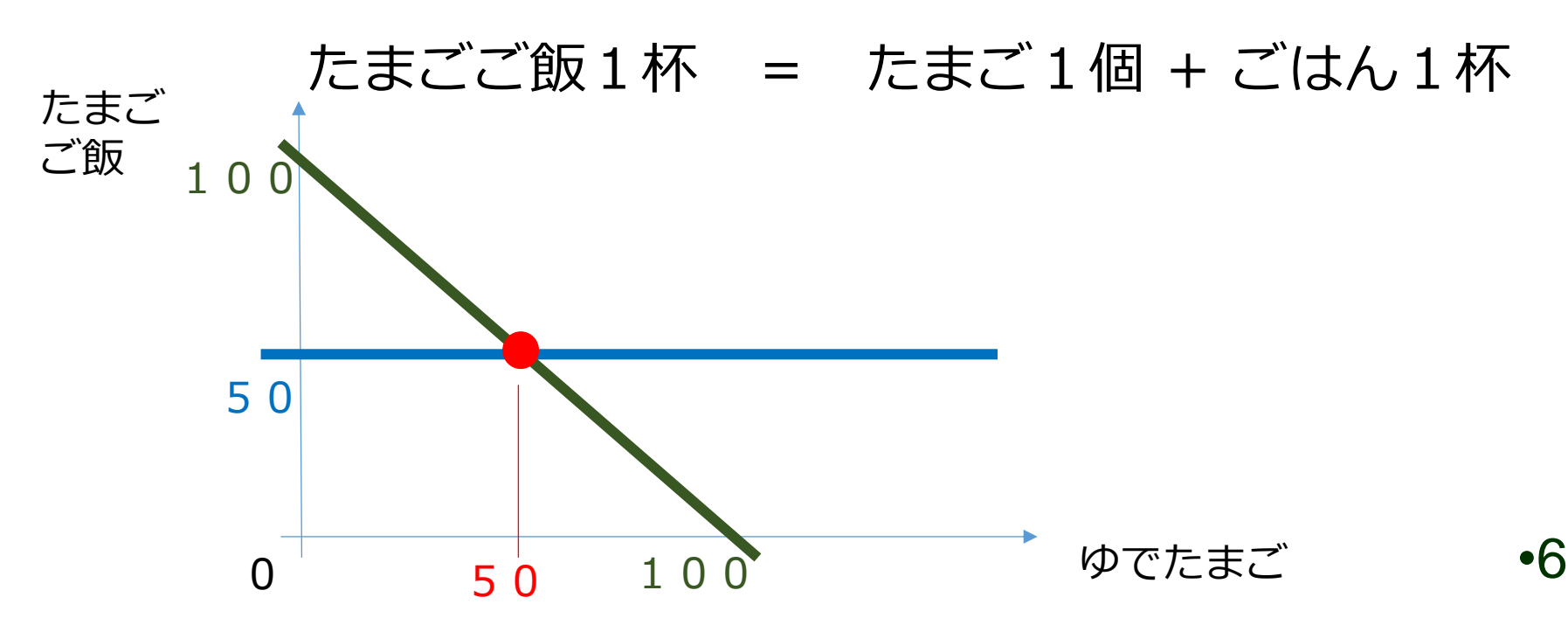

ネットワーク計画

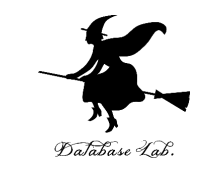

- ネットワーク計画は、路線網、通信網、道路網のように、何かを網目のようにつないでネットワークを作るとき、なるべく良いネットワークになるように計画すること
  - A店:100個Xさん:20個欲しいB店:50個Yさん:80個欲しい

|    | Xさん | Yさん | 合計  |
|----|-----|-----|-----|
| A店 | 20  | 30  | 50  |
| B店 | 0   | 50  | 50  |
| 合計 | 20  | 80  | 100 |

ゲーム理論

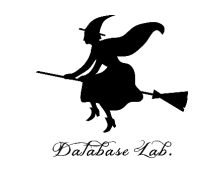

- ゲーム理論とは: ゲームの参加者の行動を見極めて,できるだけ自分の得点が高くなるような駆け引き
- 宿題が100ページ出た!
- ▶ 仲間2人で50ページずつに分けて,家に持って帰る
- 2人ともが宿題を終えれば、賞金が出る
  ただし、互いに連絡しあうことはできない.
- 仲間が信頼できない場合:自分もさぼってしまいたい誘惑
  協力,競争,駆け引き

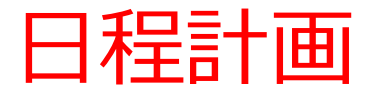

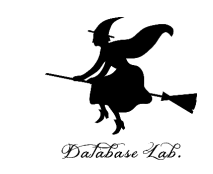

 日程計画では、やるべき作業(タスク)の順序を 付け、どの作業列が、全体の遅れに影響を及ぼす のか(クリティカルパス)を見極める

オペレーションズリサーチの様々な手法

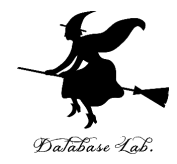

- 線形計画法, 整数線形計画法
- プロジェクトスケジュール
- ・待ち行列
- ・ゲーム理論
- 在庫管理
- ・このような手法も
- ネットワーク流量、決定木、階層的分析法
- 動的計画法
- マルコフモデル,マルコフ連鎖
- 非線形計画法
- 信頼性に関するモデル

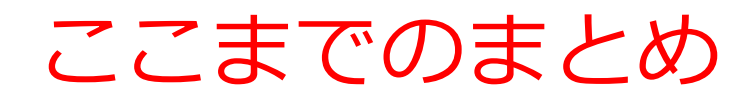

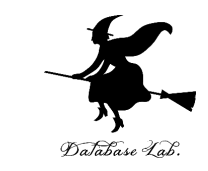

# オペレーションズリサーチは、社会のさまざまな 局面で、合理的な意思決定を行うのに役立つ

「確かに正しく意思決定をした」ことの根拠を得る

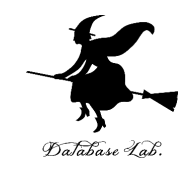

# 1-1. 乱数

#### (オペレーションズリサーチ)

URL: https://www.kkaneko.jp/cc/or/index.html

金子邦彦

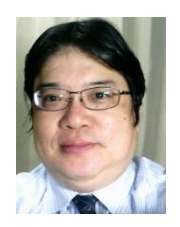

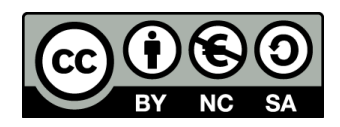

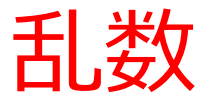

# • コンピュータには, <mark>ランダムな数</mark>(**乱数**)を発生 する機能がある

# 乱数の範囲の調整

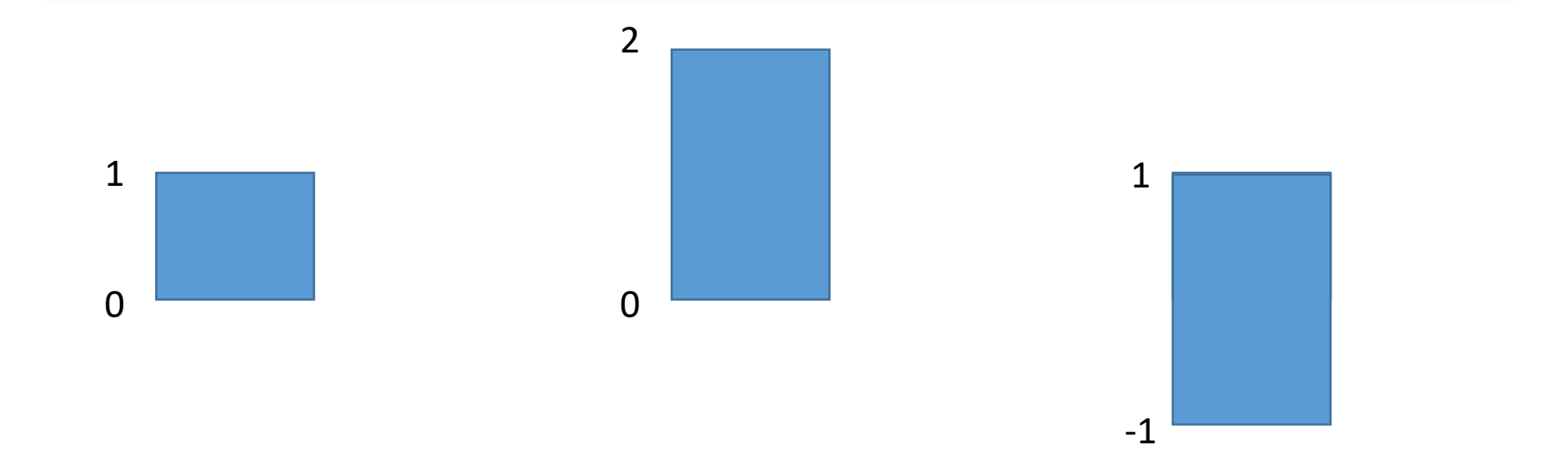

元の乱数は**0か** ら1の範囲とす る 2倍すると, 範 囲は**0 から 2**  2倍して,1引く と,範囲は**-1 から1** 

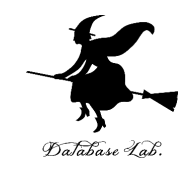

### **Excel** を起動する. 起動したら「**空白のブッ ク**」を選ぶ

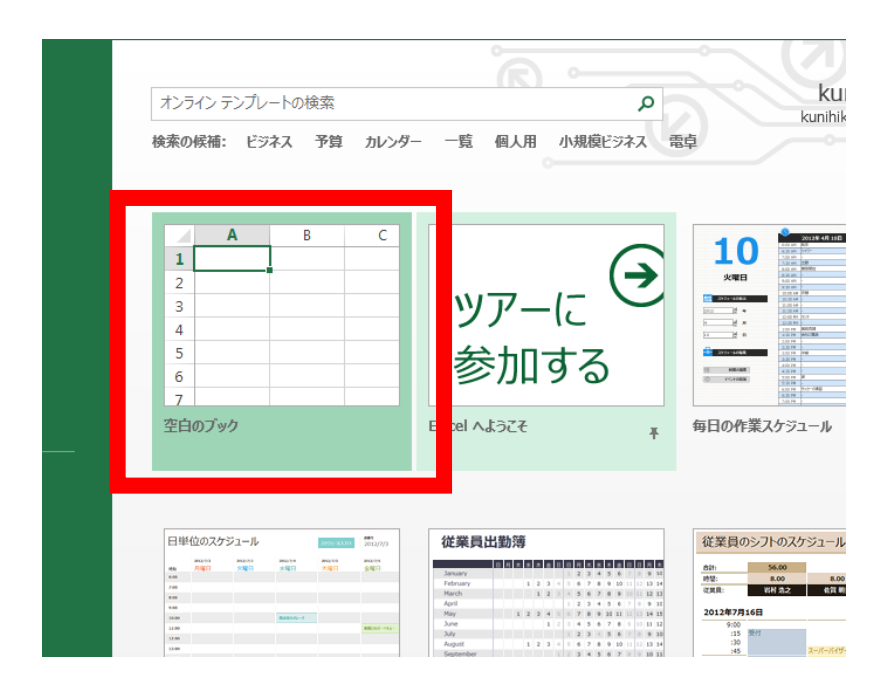

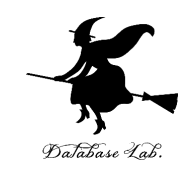

#### 次のように操作して,新しく**空白のブック**を 作る

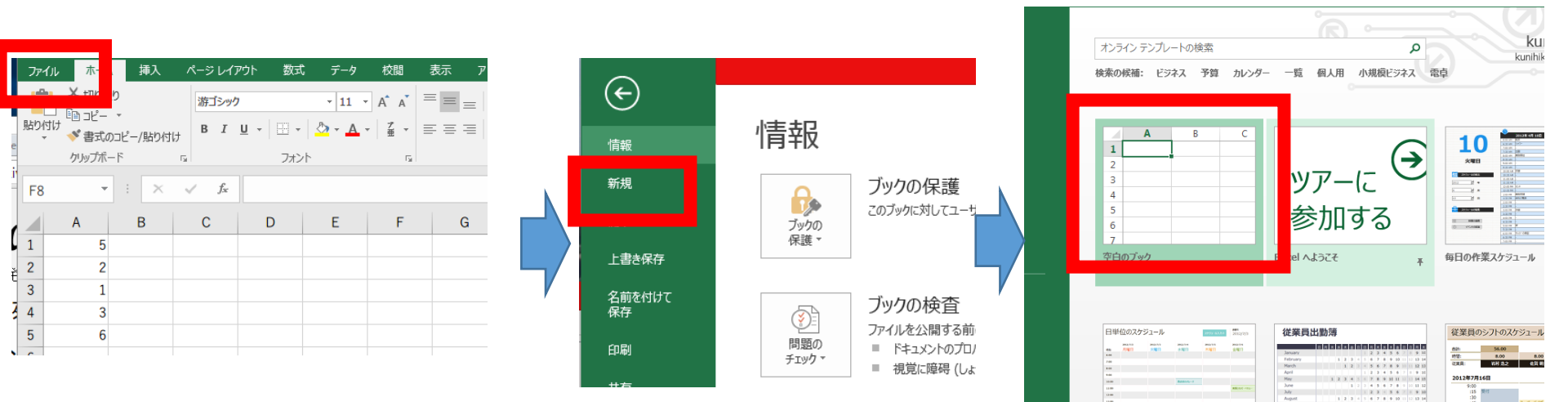

「**ファイル**」を クリック

「**新規**」 をクリック

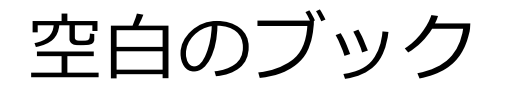

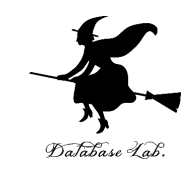

# -1 以上 1 未満の乱数の式 「=RAND() \* 2 - 1」をセル A1 に書く

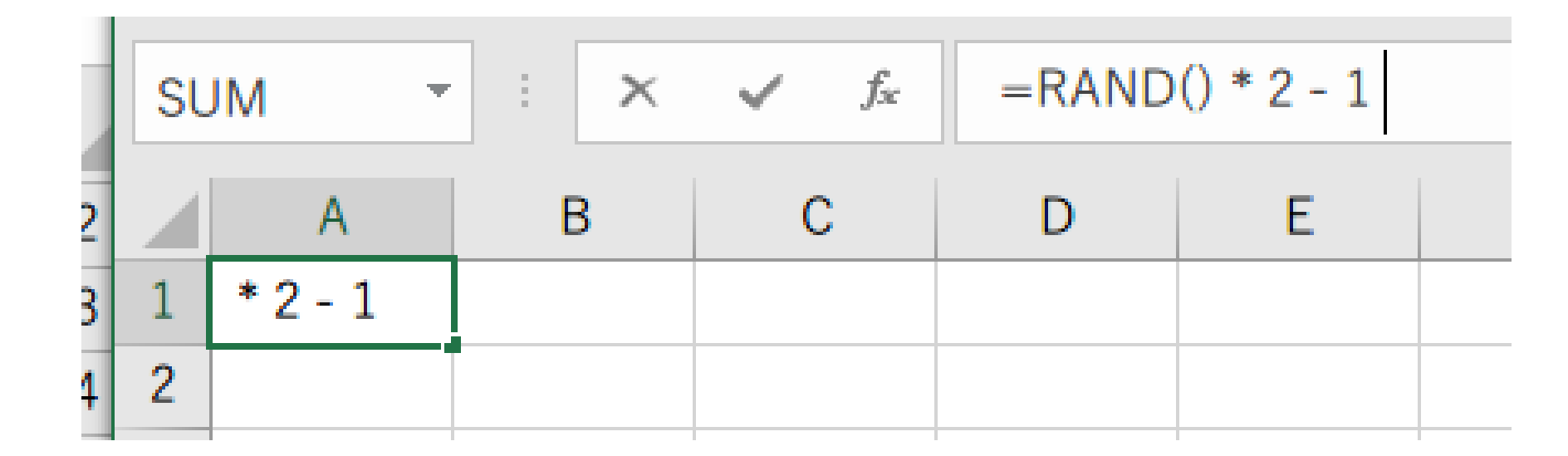

A1に式「=RAND() \* 2 - 1 」

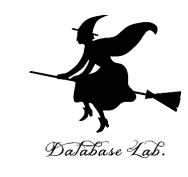

# セル A1 の式を, A2 から A10 に「コピー&貼り付け」する. 右クリックメニューが便利

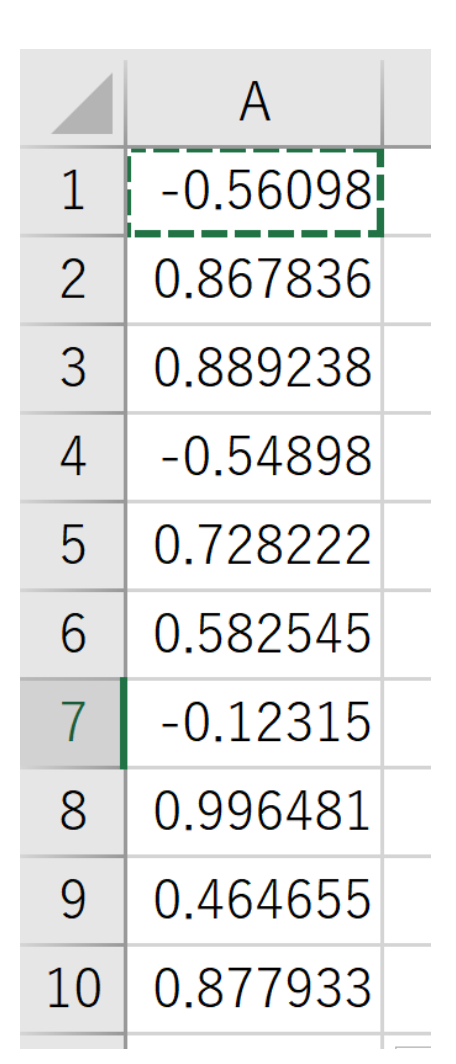

### 実行のたびに、違う値になる (乱数なので、ランダムな値)

# まとめ

#### • コンピュータには, <u>ランダムな数</u>(乱数)を発生 する機能がある

|    | А        |  |
|----|----------|--|
| 1  | -0.56098 |  |
| 2  | 0.867836 |  |
| 3  | 0.889238 |  |
| 4  | -0.54898 |  |
| 5  | 0.728222 |  |
| 6  | 0.582545 |  |
| 7  | -0.12315 |  |
| 8  | 0.996481 |  |
| 9  | 0.464655 |  |
| 10 | 0.877933 |  |

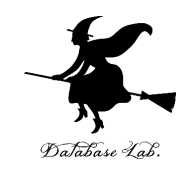

# 1-2. 確率を変えながら行う シミュレーションの例

#### (オペレーションズリサーチ)

#### URL: https://www.kkaneko.jp/cc/or/index.html

金子邦彦

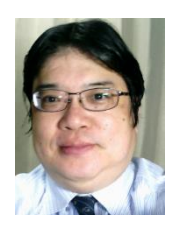

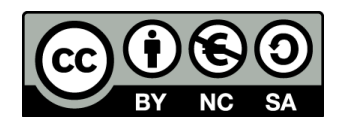

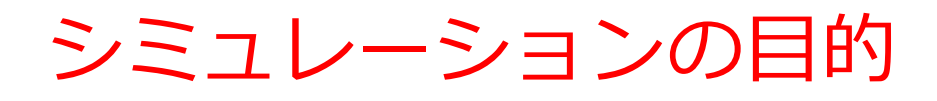

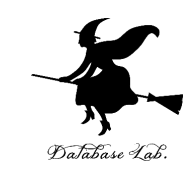

- ・シミュレーションは、現実を模倣すること
- さまざまな実験を行うことも可能
- ・ある行動を実行する前に、前もって、<mark>データを</mark> 使っていろいろなことを<mark>確かめておく</mark>ことなどに 役立つ

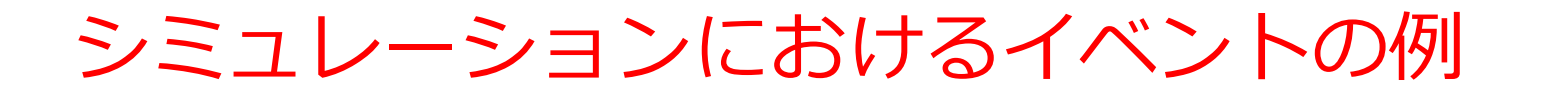

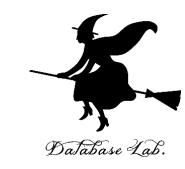

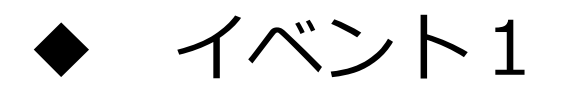

#### 自動販売機は、10円玉が3枚増える(+3)

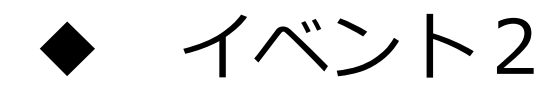

#### 自動販売機は、10円玉が2枚減る(-2)

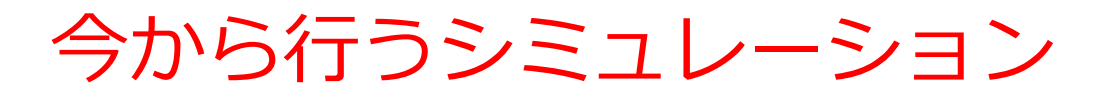

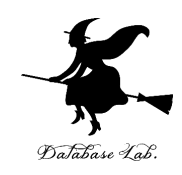

- ◆ 商品は 30円
- ◆ 硬貨は **10円玉、50円玉**だけが使える

# ある人は**10円玉×3枚**で買い物 **自動販売機は、10円玉が3枚増える(+3)** ある人は50円玉×1枚で買い物(**おつり20円** を受け取る)

自動販売機は、10円玉が2枚減る(-2)

<u>15人</u>が買い物を終えたとき、10円玉は何枚増えるか(減るか)

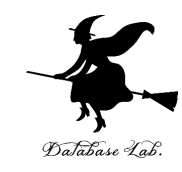

#### **Excel** を起動する. 起動したら「**空白のブッ ク**」を選ぶ

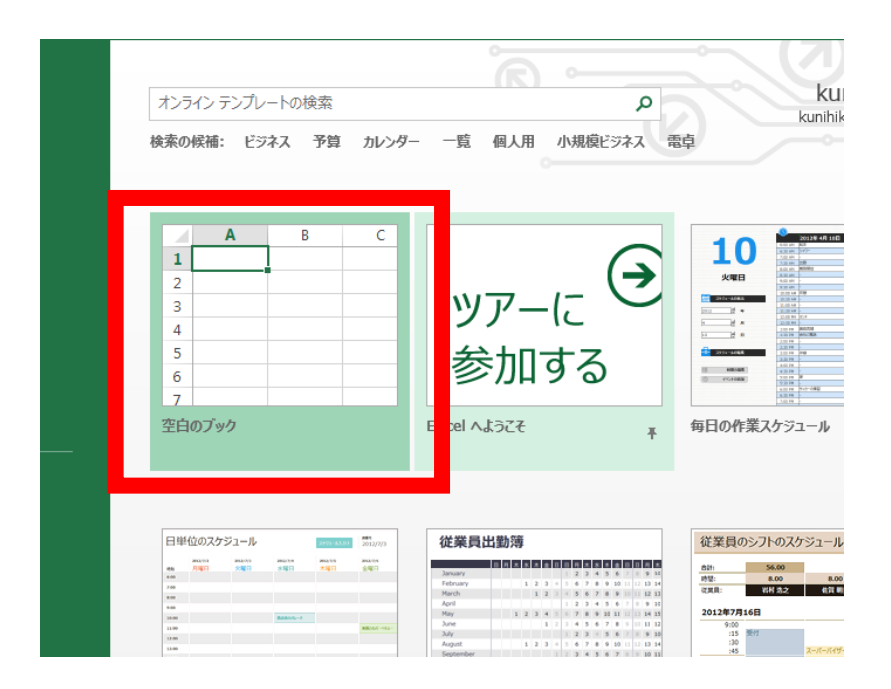

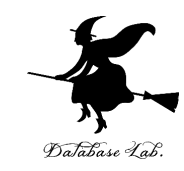

# セル A1からK1 に 値 0, 0.1, 0.2, 0.3, 0.4, 0.5, 0.6, 0.7, 0.8, 0.9, 1 を書く

|   | А | В   | С   | D   | E   | F   | G   | Н   | I.  | J   | К |
|---|---|-----|-----|-----|-----|-----|-----|-----|-----|-----|---|
| 1 | 0 | 0.1 | 0.2 | 0.3 | 0.4 | 0.5 | 0.6 | 0.7 | 0.8 | 0.9 | 1 |

10円玉を使う人の確率を 0%, 10%, 20%, 30%, 40%, 50%, 60%, 70%, 80%, 90%, 100% の11パターン設定している

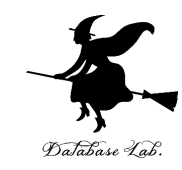

#### セル A2 に式「=IF(RAND() < A\$1, 3, -2)」 を書く

|   | Α  | В   | С   |
|---|----|-----|-----|
| 1 | 0  | 0.1 | 0.2 |
| 2 | -2 |     |     |
| 3 |    |     |     |

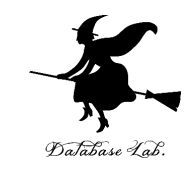

#### セル A2 の式を, A3 から A16 に「コピー &貼り付け」する. 右クリックメニューが便利

|    | А  | В      |
|----|----|--------|
| 1  | 0  | I      |
| 2  | -2 |        |
| 3  | -2 |        |
| 4  | -2 |        |
| 5  | -2 |        |
| 6  | -2 |        |
| 7  | -2 |        |
| 8  | -2 |        |
| 9  | -2 |        |
| 10 | -2 |        |
| 11 | -2 |        |
| 12 | -2 |        |
| 13 | -2 |        |
| 14 | -2 |        |
| 15 | -2 |        |
| 16 | -2 |        |
| 17 |    | m (chu |

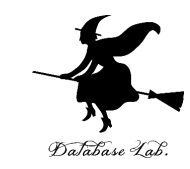

#### 今度は, セル A2 の式を, B2 から K16 に 「コピー&貼り付け」する. 右クリックメ ニューが便利

|    | Α  | В   | С   | D   | E   | F   | G   | Н   | I.  | J   | K |  |
|----|----|-----|-----|-----|-----|-----|-----|-----|-----|-----|---|--|
| 1  | 0  | 0.1 | 0.2 | 0.3 | 0.4 | 0.5 | 0.6 | 0.7 | 0.8 | 0.9 | 1 |  |
| 2  | -2 | -2  | -2  | -2  | 3   | 3   | -2  | 3   | 3   | 3   | 3 |  |
| 3  | -2 | -2  | -2  | -2  | -2  | -2  | 3   | 3   | 3   | 3   | 3 |  |
| 4  | -2 | -2  | 3   | -2  | 3   | -2  | 3   | 3   | 3   | 3   | 3 |  |
| 5  | -2 | -2  | 3   | -2  | 3   | 3   | 3   | 3   | 3   | 3   | 3 |  |
| 6  | -2 | -2  | -2  | -2  | 3   | -2  | -2  | 3   | 3   | 3   | 3 |  |
| 7  | -2 | -2  | 3   | -2  | 3   | 3   | -2  | -2  | 3   | 3   | 3 |  |
| 8  | -2 | -2  | 3   | -2  | 3   | 3   | 3   | -2  | 3   | 3   | 3 |  |
| 9  | -2 | -2  | 3   | -2  | 3   | 3   | 3   | -2  | 3   | 3   | 3 |  |
| 10 | -2 | -2  | -2  | -2  | 3   | -2  | -2  | 3   | 3   | 3   | 3 |  |
| 11 | -2 | -2  | -2  | 3   | -2  | -2  | -2  | 3   | -2  | 3   | 3 |  |
| 12 | -2 | -2  | -2  | -2  | -2  | 3   | 3   | -2  | 3   | 3   | 3 |  |
| 13 | -2 | -2  | -2  | -2  | -2  | 3   | 3   | -2  | 3   | 3   | 3 |  |
| 14 | -2 | -2  | -2  | -2  | 3   | 3   | -2  | 3   | 3   | 3   | 3 |  |
| 15 | -2 | -2  | -2  | 3   | -2  | -2  | 3   | 3   | 3   | 3   | 3 |  |
| 16 | -2 | 3   | -2  | -2  | -2  | -2  | 3   | 3   | 3   | 3   | 3 |  |
| 17 |    |     |     |     |     |     |     |     |     |     |   |  |

※ **乱数**なので,実行のたびに違った値になる 28

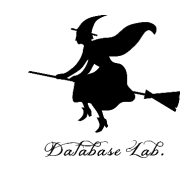

## セル A17 に式「=SUM(A2:A16) 」を書く

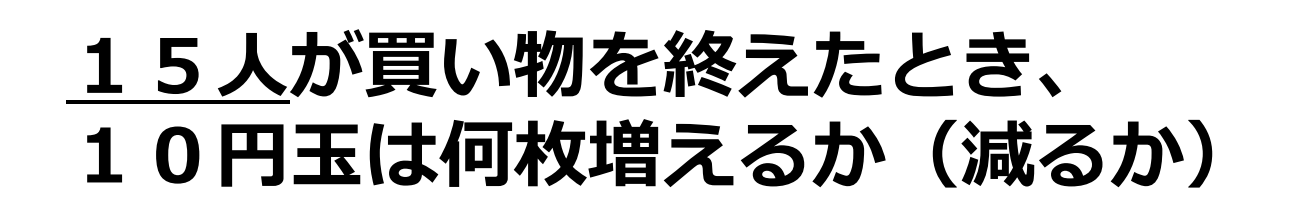

| 13 | -2  | -2 | - |
|----|-----|----|---|
| 14 | -2  | -2 | - |
| 15 | -2  | -2 | - |
| 16 | -2  | -2 | - |
| 17 | -30 |    |   |
| 18 |     |    |   |
| 10 |     |    |   |

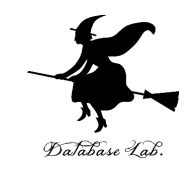

# セル A17 の式を, B17 から K17 に「コ ピー&貼り付け」する. 右クリックメニューが便利

|    | А   | В   | С   | D   | Е   | F   | G   | Н   | - I | J   | К  |
|----|-----|-----|-----|-----|-----|-----|-----|-----|-----|-----|----|
| 1  | 0   | 0.1 | 0.2 | 0.3 | 0.4 | 0.5 | 0.6 | 0.7 | 0.8 | 0.9 | 1  |
| 2  | -2  | -2  | -2  | -2  | 3   | 3   | 3   | 3   | -2  | 3   | 3  |
| 3  | -2  | 3   | -2  | -2  | -2  | -2  | -2  | 3   | 3   | 3   | 3  |
| 4  | -2  | -2  | -2  | -2  | 3   | -2  | 3   | -2  | 3   | 3   | 3  |
| 5  | -2  | -2  | -2  | -2  | 3   | 3   | 3   | 3   | 3   | 3   | 3  |
| 6  | -2  | -2  | -2  | -2  | -2  | 3   | -2  | 3   | -2  | 3   | 3  |
| 7  | -2  | -2  | -2  | -2  | -2  | 3   | -2  | 3   | 3   | -2  | 3  |
| 8  | -2  | -2  | -2  | -2  | -2  | 3   | 3   | -2  | 3   | 3   | 3  |
| 9  | -2  | -2  | -2  | -2  | -2  | 3   | 3   | -2  | 3   | 3   | 3  |
| 10 | -2  | -2  | 3   | -2  | -2  | 3   | 3   | 3   | 3   | 3   | 3  |
| 11 | -2  | -2  | -2  | -2  | -2  | -2  | -2  | 3   | -2  | 3   | 3  |
| 12 | -2  | -2  | -2  | -2  | -2  | -2  | 3   | 3   | 3   | 3   | 3  |
| 13 | -2  | -2  | -2  | -2  | -2  | 3   | 3   | 3   | 3   | 3   | 3  |
| 14 | -2  | -2  | -2  | -2  | -2  | 3   | 3   | 3   | 3   | 3   | 3  |
| 15 | -2  | -2  | -2  | -2  | -2  | -2  | 3   | 3   | 3   | 3   | 3  |
| 16 | -2  | -2  | -2  | -2  | 3   | -2  | -2  | -2  | 3   | 3   | 3  |
| 17 | -30 | -25 | -25 | -30 | -10 | 15  | 20  | 25  | 30  | 40  | 45 |
| 10 |     |     |     |     |     |     |     |     |     |     |    |

30

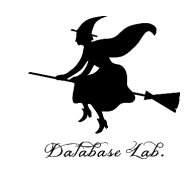

### セル **A17 から K17 までのエリア** を,マウス でドラッグして(範囲選択),折れ線グラフを 選ぶ

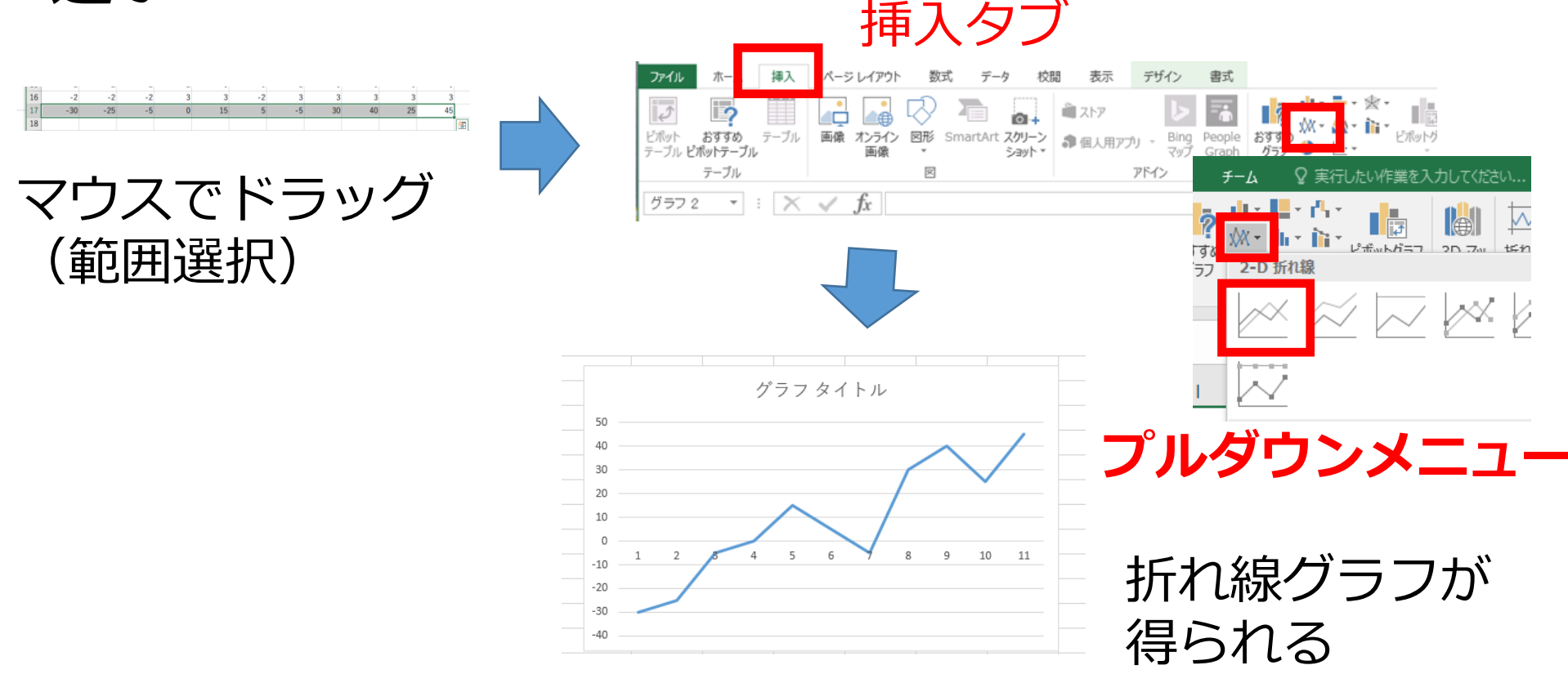

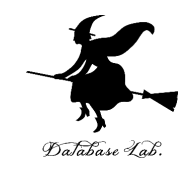

#### できた**折れ線グラフ**を使い、次のことを確認

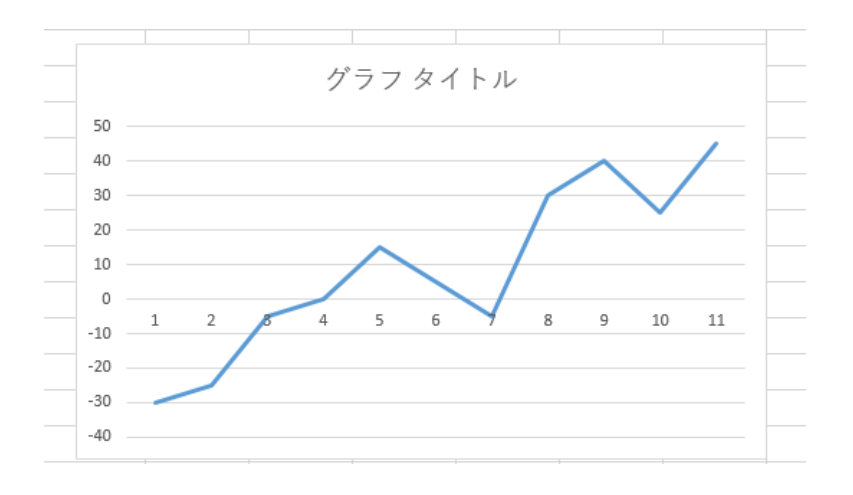

#### **10円玉を使う人**が、全体の**4 0%**のときは、 自動販売機の10円玉が増えもせ ず、減りもしなさそうだ!

ポイント

シミュレーションなので、数式を 考えずに済んでいる。

※ 数式を解くのが難しい場合
 でも、シミュレーションに
 より、結論を得ることができる

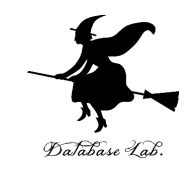

# 1-3. ランダムな到着

#### (オペレーションズリサーチ)

#### URL: https://www.kkaneko.jp/cc/or/index.html

金子邦彦

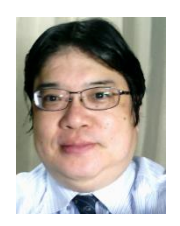

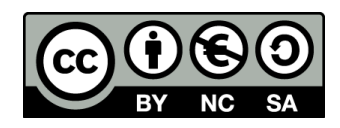

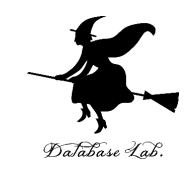

#### ・シミュレーションは、仮説の検証に役立つ

# 例えば, スーパーのレジなどの待ち行列. 意外と,私の寸前に,別の人が並ぶことがある. 私の運が悪いのか?

#### → No このことをシミュレーションで確認

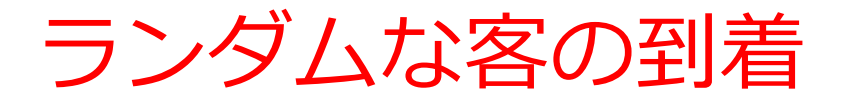

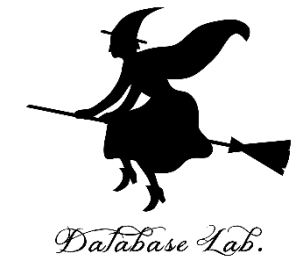

#### ◆ 客が1時間(60分)の間に、12人来そう! というとき

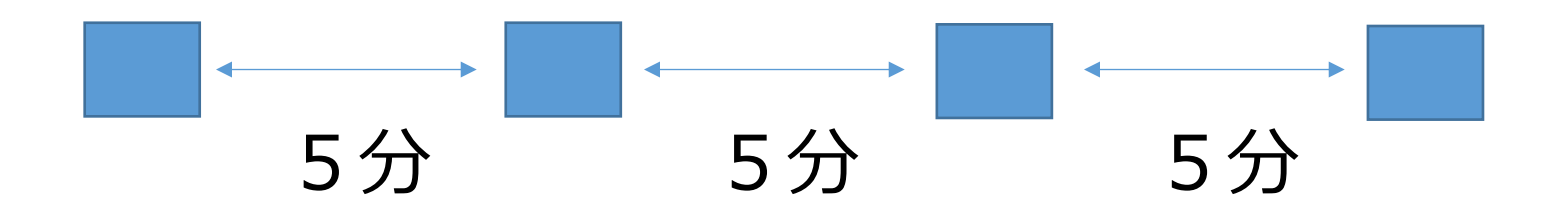

上の図のように、5分ごとに1人ずつ来ることは、 まずあり得ません

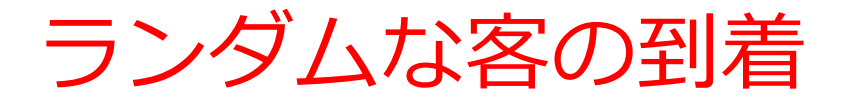

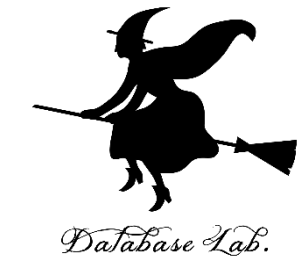

#### ◆ 客が1時間(60分)の間に、12人来そう! というとき

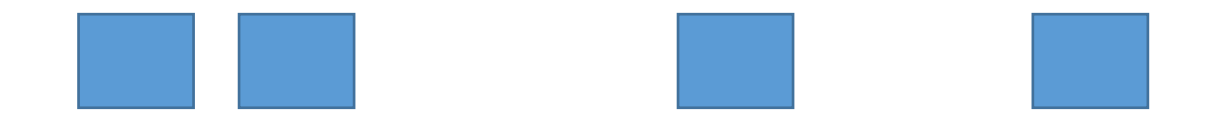

### 客は60分の間に、<u>ランダム</u>にやってきます

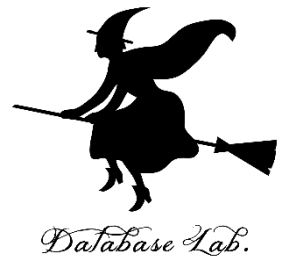

# 次のように操作して, 新しく**空白のブック**を作る

| ጋァብ    | ル ホ-<br>メ +TP            | _ 挿入              | ページ レイアウト        | ト数式  | データ    | 校問       | 表示 |
|--------|--------------------------|-------------------|------------------|------|--------|----------|----|
| 貼り付    | 」 Ella コピー<br>け<br>ダ 書式の | ッ<br>・<br>ロピー/貼り付 | 游ゴシック<br>B I U   | •    | • 11 • | A A<br>E |    |
|        | クリップボー                   | -F                | <b>G</b>         | フォント |        | G        |    |
| F8     |                          | : ×               | √ f <sub>x</sub> | D    | F      | F        | C  |
| 1      | 5                        | D                 |                  |      |        | F        | G  |
| 3      | 1                        |                   |                  |      |        |          |    |
| 4<br>5 | 3                        |                   |                  |      |        |          |    |
| 6      |                          |                   |                  |      |        | i        |    |

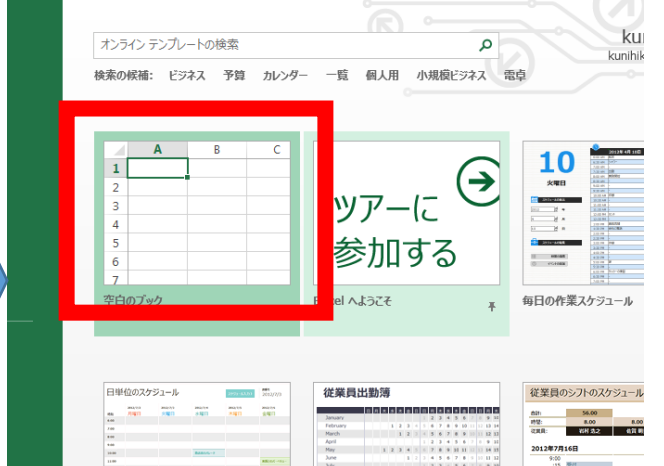

「ファイル」を クリック

「**新規**」 をクリック

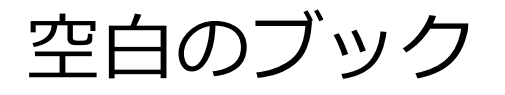

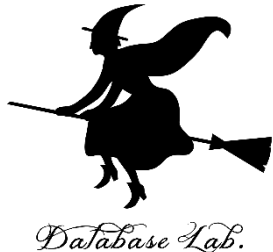

## 0 以上 60 未満の乱数の式 「=TRUNC( RAND() \* 60 )」をセル A1 に 書く

| 7 |   | Α       | В | С | D |
|---|---|---------|---|---|---|
|   | 1 | =TRUNC( |   |   |   |
| - | 2 |         |   |   |   |
|   | 3 |         |   |   |   |

# A1に式「=TRUNC( RAND() \* 60 )」

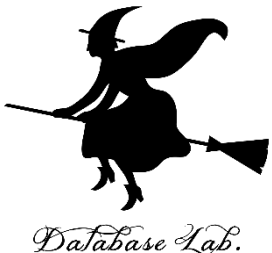

客が**12人来る**という状況をシミュレーション <sup>の活動</sup> したいので,

# A1 の式を A2 から A12 に「コピー&貼り付け」」する.

右クリックメニューが便利

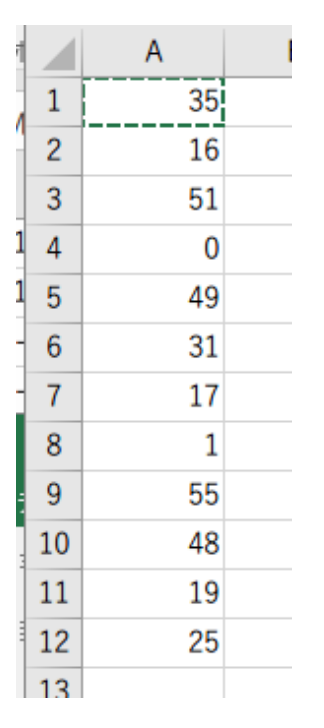

#### 実行のたびに違う値になる (乱数なので、ランダムな値)

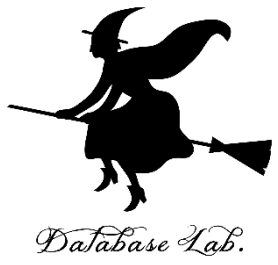

#### 「値」を.B列に「**コピー&貼り付け**」したい

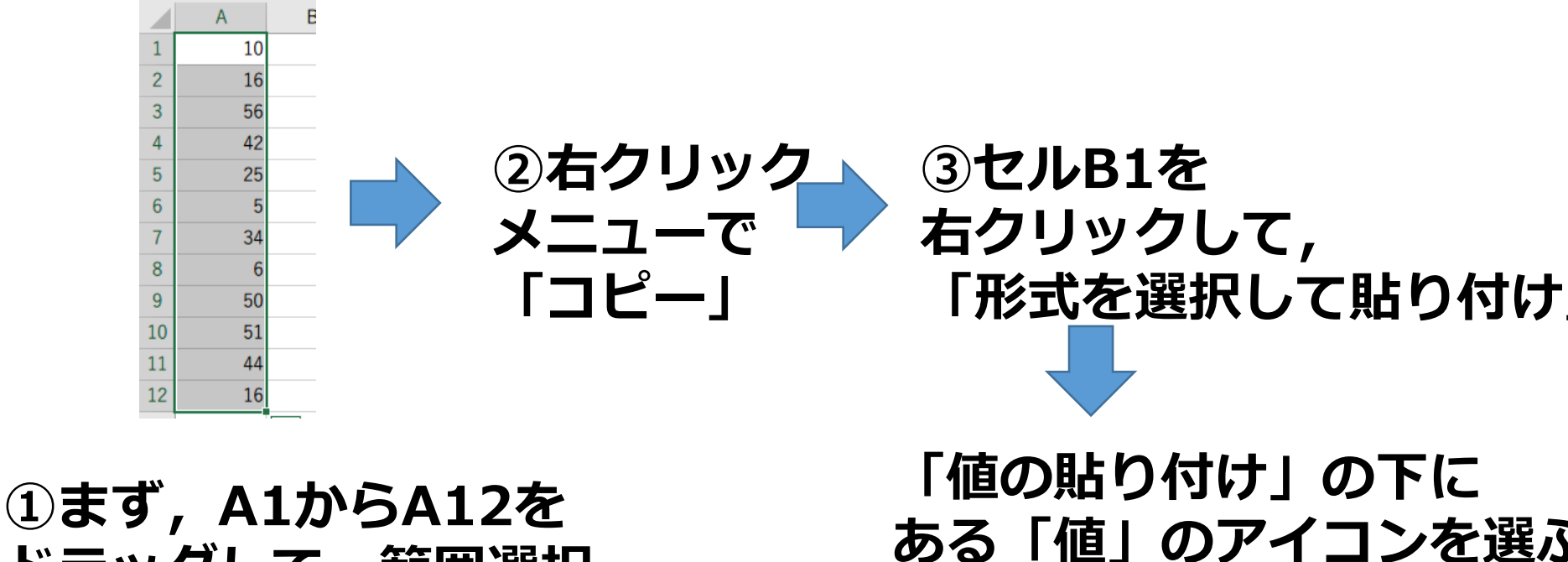

ドラッグして,範囲選択

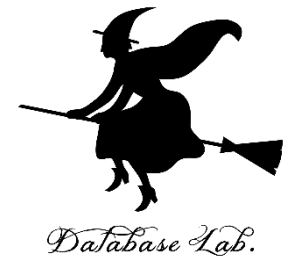

#### B列の値を並べ替えたい

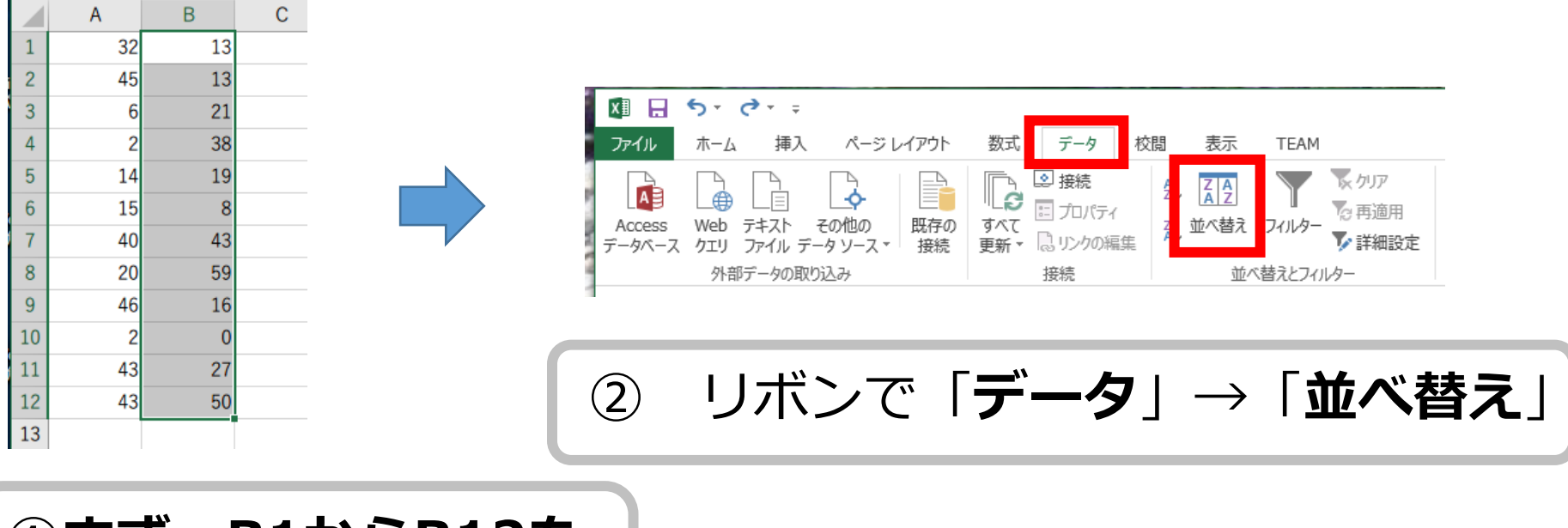

#### ①まず,B1からB12を ドラッグして,範囲選択

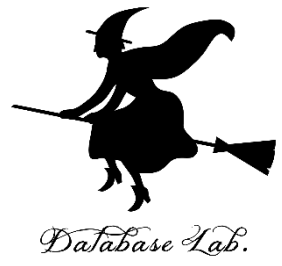

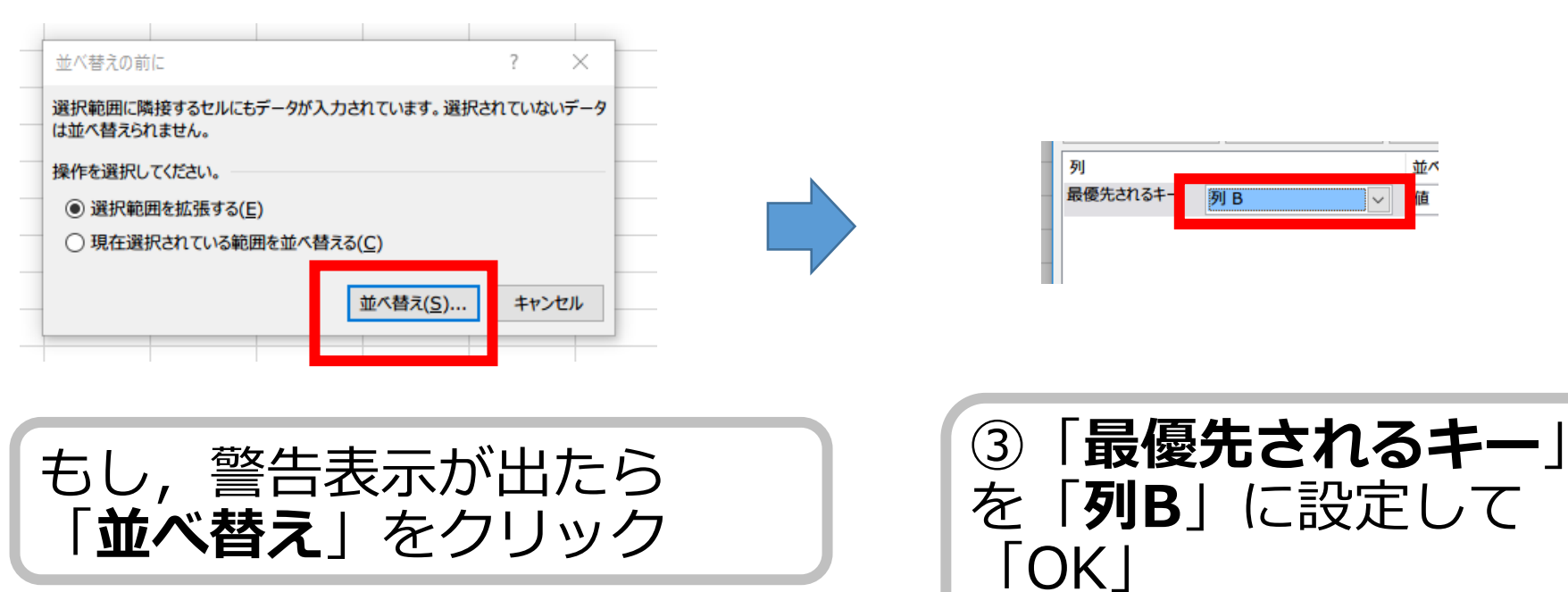

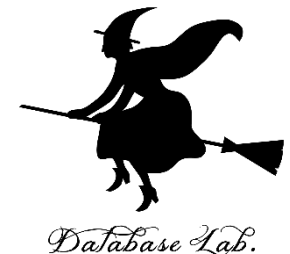

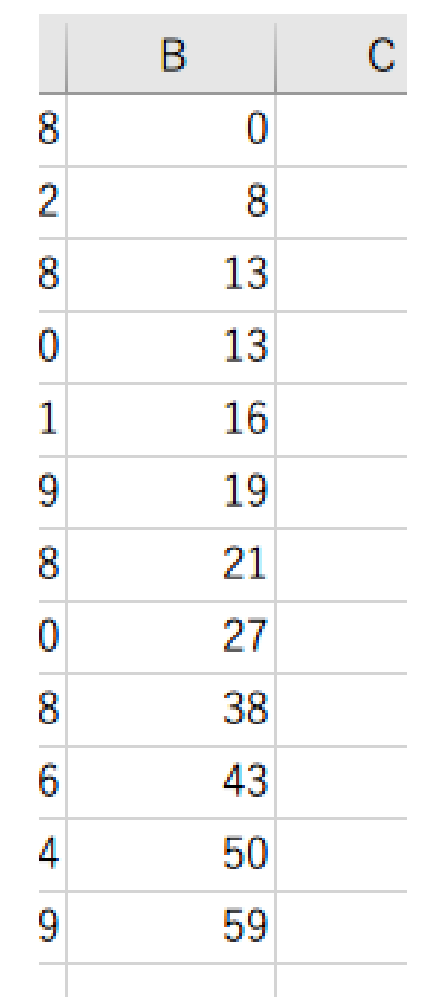

# **B列**が, 左のようになることを**確認**<sup>®</sup>

次に, **セル C2** に次の式を入れる

=B2-B1

これは, 到着間隔を求める式

C2の式を, C**3**から C**12**に 「コピー&貼り付け」する. 右クリックメニューが便利

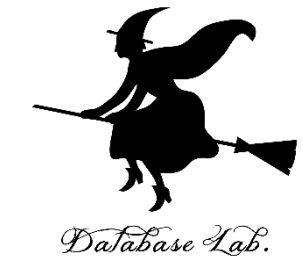

|     | А  | В  | С  |
|-----|----|----|----|
| 1   | 9  | 11 |    |
| 2   | 13 | 20 | 9  |
| 3   | 30 | 25 | 5  |
| , 4 | 9  | 28 | 3  |
| , 5 | 12 | 47 | 19 |
| , 6 | 22 | 47 | 0  |
| , 7 | 9  | 51 | 4  |
| 8   | 49 | 51 | 0  |
| 9   | 48 | 53 | 2  |
| 10  | 36 | 55 | 2  |
| 11  | 9  | 55 | 0  |
| 12  | 38 | 59 | 4  |
| 40  |    |    |    |

## **C列**が, 左のようになることを確認

次のことを確認

60分の間に 12人

平均で5分間隔

#### 間隔はばらばら

#### 0,1,2分のような小さな値も,けっ こう多い